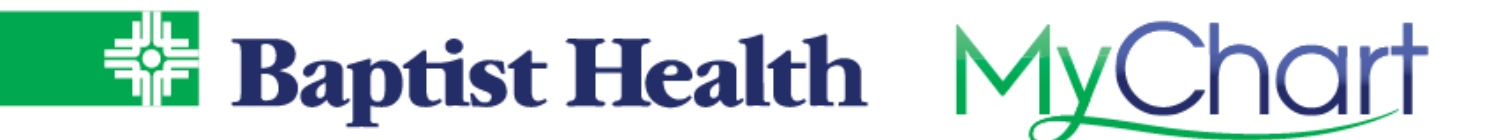

# **Open Scheduling**

### **MyChart Site**

Find a new primary care physician using our new patient scheduling feature in MyChart. Quickly search for available providers to schedule a new patient visit.

- From Your Menu, select Schedule an Appointment

   You can also access from Visits on the top menu, then select Schedule an Appointment.
- 2. Select **Find a New Provider** option under Schedule with Specific Providers section.
- 3. Choose a specialty to search for available providers.
- 4. Choose a specific location, use the zip code option to search near you, or choose any location.
- 5. Select a time shown for the providers avaiable.
- 6. Confirm and schedule by entering a detailed reason for visit and selecting Schedule It!

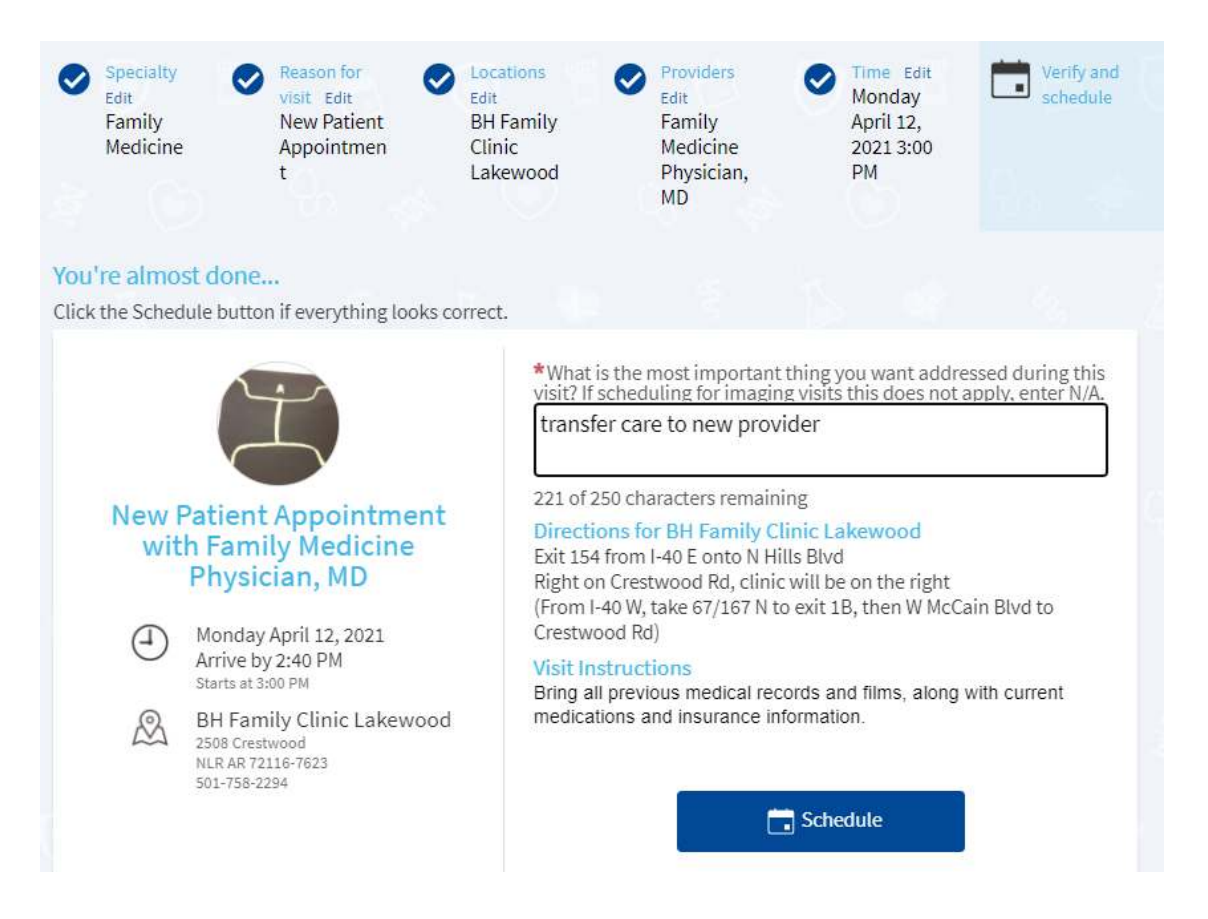

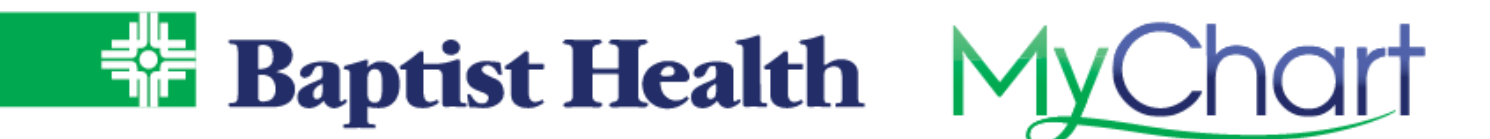

## **Baptist Health Site**

If you are not a MyChart portal user with Baptist Health you can still find a provider and schedule a new patient visit from our Baptist Health website.

- 1. Select Find a Doctor at the top of the Baptist Health website.
- 2. Search by name or specialty to see a list of matching providers.
- 3. If available for scheduling new patient visits in a Baptist Health clinics, you'll see a **Schedule Appointment** option.

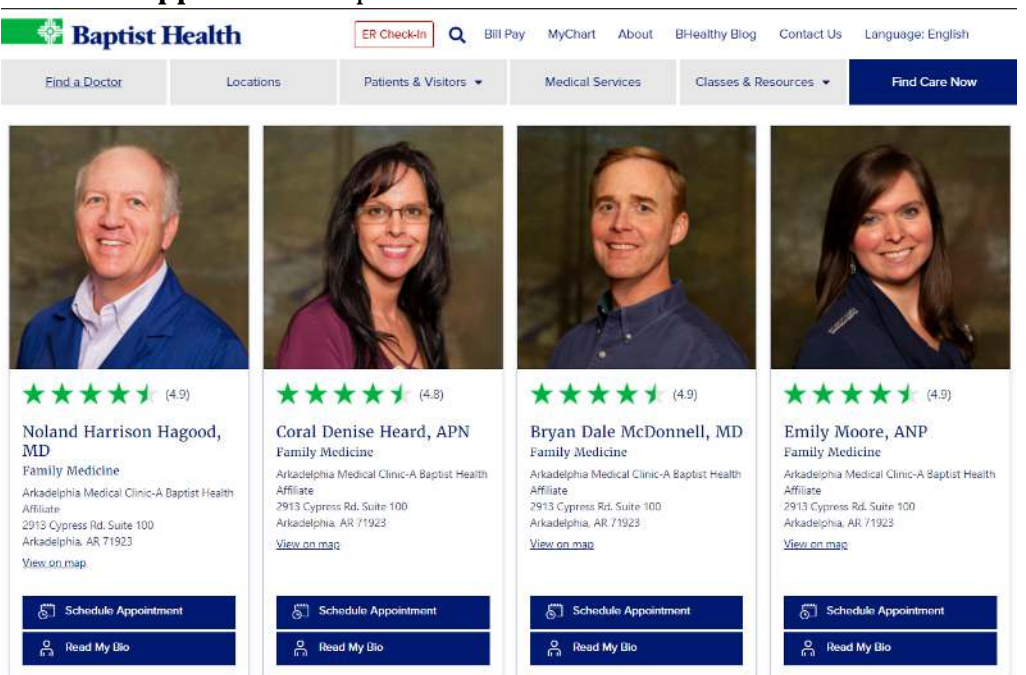

4. After selecting **Schedule Appointment**, choose the date & time preferred from the available slots displayed.

| Showing              | Person<br>Stephanie G Cody, MD | Location<br>BH Family Clinic Hillcrest | Day / Time<br>All |
|----------------------|--------------------------------|----------------------------------------|-------------------|
| Thursday October 8   | , 2020                         |                                        |                   |
| 9:30 AM 10:30 AM     | 1:30 PM 2:30 PM                |                                        |                   |
| Friday October 9, 20 | 20                             |                                        |                   |
| 10:30 AM 1:30 PM     | 2:30 PM                        |                                        |                   |
| Tuesday October 13   | , 2020                         |                                        |                   |
| 9:30 AM 10:30 AM     | 1:30 PM 2:30 PM                |                                        |                   |
| Wednesday October    | - 14, 2020                     |                                        |                   |
| 9:30 AM 10:30 AM     | 1:30 PM 2:30 PM                |                                        |                   |

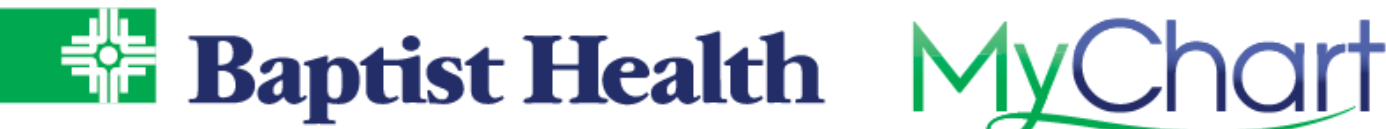

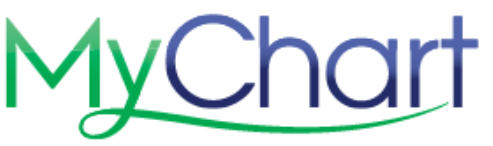

#### 5. Enter a reason & select Schedule It! Is this correct?

| Stephanie G Cody, MD                                             |                                                                                                    |
|------------------------------------------------------------------|----------------------------------------------------------------------------------------------------|
| Friday October 9, 2020<br>Arrive by 1:10 PM<br>Starts at 1:30 PM | BH Family Clinic Hillcrest<br>2601 Kavanaugh Blvd Ste 6<br>Little Rock AR 72205-3990<br>501-663-4357 |
| Exit 5 from I-630 E onto N University                            | y Ave                                                                                                |
| Right on Lee Ave, then left on N Var                             | Buren St                                                                                             |
| Right on Kavanaugh Blvd, clinic wil                              | l be on the right                                                                                    |
| Reason for Visit (required)                                      |                                                                                                    |
| Maxim                                                            | num 250 characters.                                                                                  |
| BACK                                                             | SCHEDULE IT!                                                                                         |

6. Select **Continue**, to continue as a guest for scheduling.

#### Continue as a Guest Have a MyChart account? Use your MyChart credentials to Not a MyChart user? We'll need to collect schedule this appointment for yourself more information about you or the patient you're scheduling for. or someone you have access to. LOG IN CONTINUE

7. Entered required information to create your record with Baptist Health & select Next to follow prompts and finish information needed.

| Patient Information    | Indicates a required field. |  |
|------------------------|-----------------------------|--|
| *<br>First Name        | *<br>Address                |  |
| Middle Name            |                             |  |
| *<br>Last Name         | *<br>City                   |  |
| *Legal Sex             | * State ~                   |  |
| Female Male            | *<br>ZIP Code               |  |
| *                      | Home Phone                  |  |
| Date of Birth          | Work Phone                  |  |
| Social Security number | *<br>Mobile Phone           |  |
|                        | *<br>Email                  |  |

8. Complete verification that you are not a robot using reCAPTCHA and complete schedule of visit.

KeepOnAmazing